### 如何在Mac OS X上 設定VPN (For Tiger)

電算中心

2010/9/24

ter

4.cc.ncu.edu.r

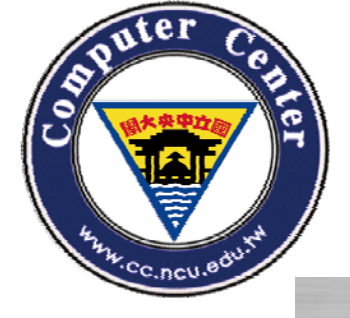

## 1. 使用「Internet連線程式」

Applications

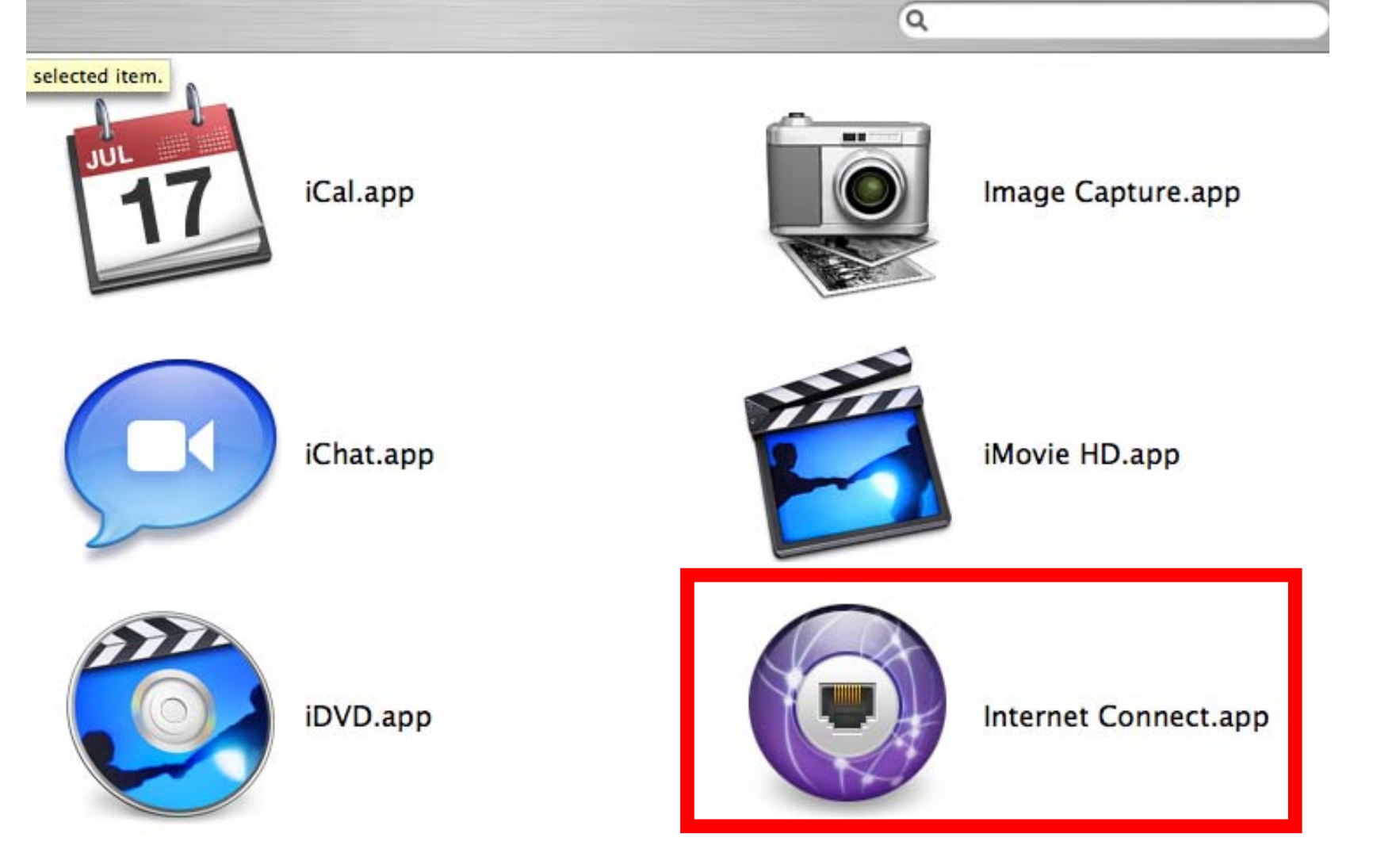

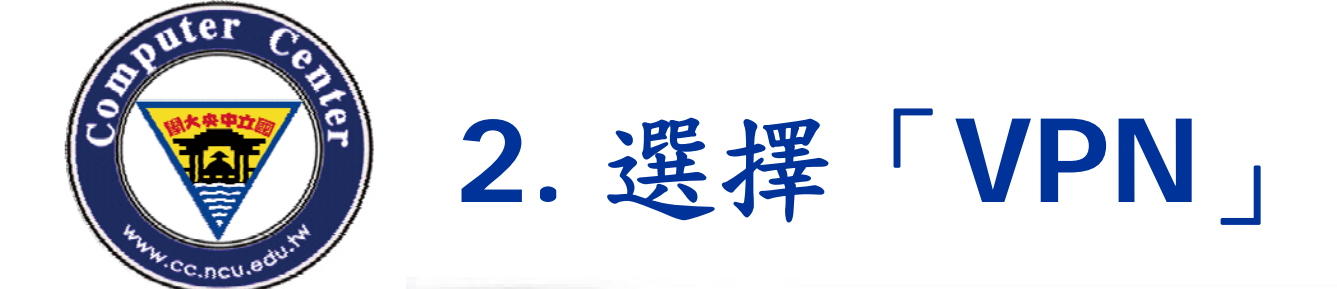

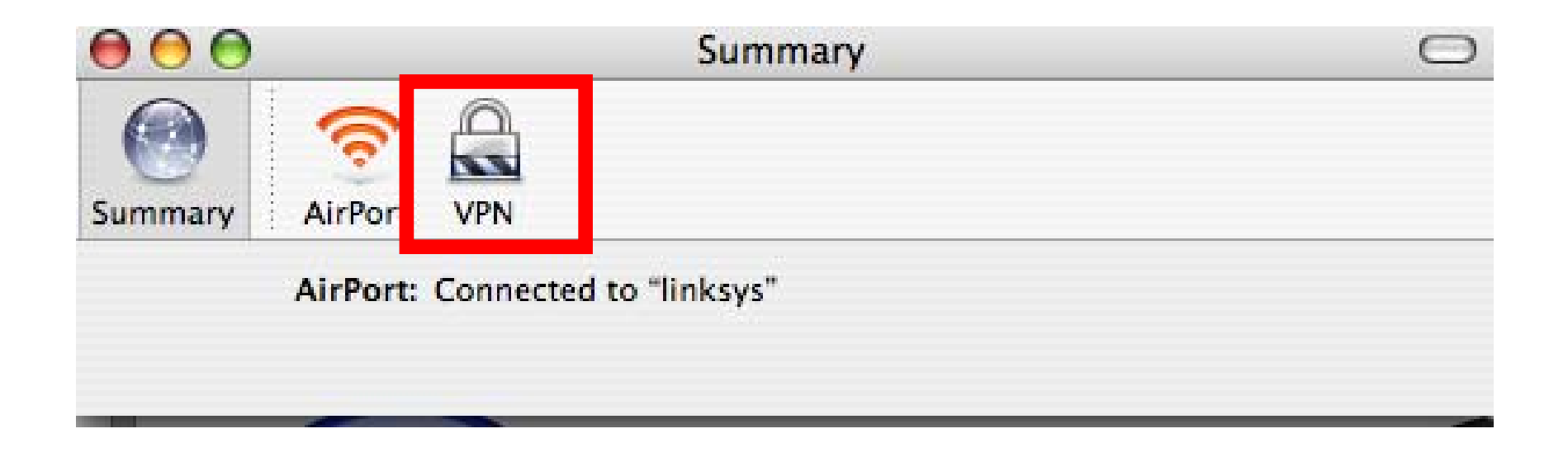

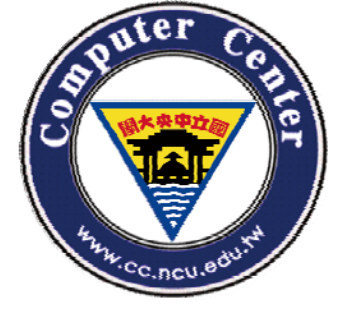

## 3.新增VPN連線,選擇「PPTP」

| Your computer needs                                                                                                    | to be set up to make VPN connections. |  |
|----------------------------------------------------------------------------------------------------|---------------------------------------|--|
| To continue with setup, choose which kind of VPN you'd like to configure,<br>and then click Continue. Check with your network administrator if you are<br>unsure which to choose. |                                       |  |
| <ul> <li>L2TP over IPSec</li> <li>PPTP</li> </ul>                                                                                                    |                                       |  |
| ICHAL.                                                                                                    | Cancel Continue                       |  |

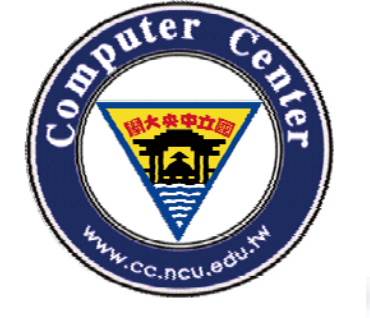

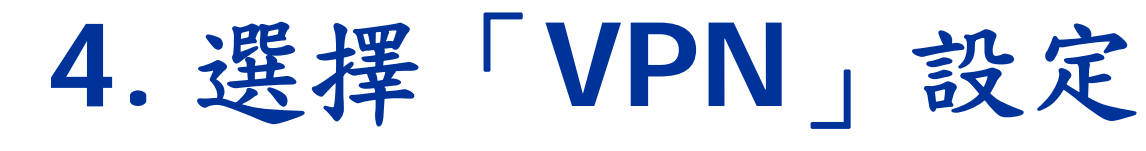

### □編輯設定 VPN (PPTP) VPN (PPTP) Summary AirPort PPTP Configuration ✓ Other Edit Configurations... Server address Account Name: Password: Show VPN status in menu bar ? Status: Idle Connect

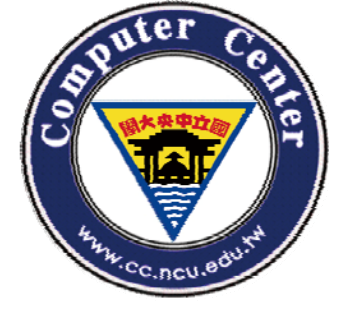

3. 儲存設定(自訂連線名稱)

| 000          | VPN (PPTP)                                                           | 0              |
|--------------|----------------------------------------------------------------------|----------------|
| s A          | Do you want to save changes to this configuration before closing?    |                |
|              | If you don't save, your changes will be lost.<br>Save As: VPN@NCULib |                |
| Server       | Don't Save Cancel Save                                               | )              |
| P            | issword:                                                             |                |
|              | Show VPN status in menu bar                                          | ?              |
| Status: Idle | Connect                                                              | $\overline{)}$ |

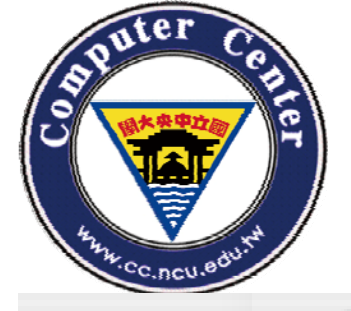

### 4. 依照網頁資訊, 輸入 IP 位址

|                 | Configurations        | Description: VPN@NCULib 1.             |
|-----------------|-----------------------|----------------------------------------|
|                 | VPN@NCULib            | L (PPTP)                               |
|                 | to the to the         | Server Address: 140.115.199.1 2.       |
| 1               | • 目訂名稱                | PPTP                                   |
| 2               | · IP位址如電算中心           | 網頁所示 Account Name: 記中帳號                |
|                 | (加下),周建的1/1           |                                        |
|                 |                       | •••••••••••••••••••••••••••••••••••••• |
| 為140.115.199.1。 |                       | RSA SecurID                            |
| 3               | · 帳號名稱為Sparc          | 長號 O Certificate Select                |
| Λ               | 密理 Asparc 密理          | Certificate Selection                  |
| -               | · 治病為Spaic治病          | Encountion: None 5.                    |
| 5               | •加密保護選擇   無           | Encryption. None                       |
|                 | (None) 📖 🔹            | Advanced: Enable VPN on demand         |
|                 |                       | Advanced.                              |
| VP              | N之設定,諸參考本網頁之其他說明,若有任何 | 諸楚之處, 歡迎随時與我們連絡。架了兩台的 V                |
| 目前              | 前設定如下:                | Connect                                |
|                 |                       | Cancel OK                              |
| IP              | 140.115.11.243        |                                        |
| TP              | - 登前                  | 211 76 253 2-253                       |
| 開               | 放射象 全校                | 學校教職員                                  |
| 認               | 證方式 sparc E-mail      | Sparc E-mail (不含學生)                    |
| 伺,              | 服主機 鸚鵡牌               | 雙 CPU 機架式 PC                           |
|                 |                       |                                        |

2010/9/24

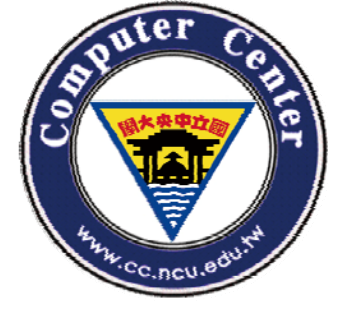

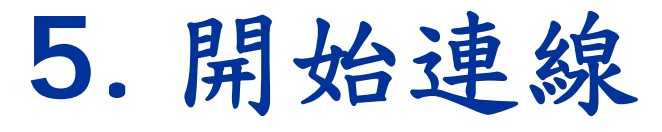

| 00                                          | VPN (PPTP)                  | $\bigcirc$ |
|---------------------------------------------|-----------------------------|------------|
|                                             |                             |            |
| Summary AirPort VPN (                       | PPTP)                       |            |
|                                             | РРТР                        |            |
| Configuration:                              | VPN@NCULib                  |            |
| Server address:                             | 140.115.199.1               |            |
| Account Name:                               | 972409006                   |            |
| Password:                                   |                             |            |
|                                             | Show VPN status in menu bar | ?          |
| Status: Connected To 14<br>Connect Time: 00 | 0.115.199.1<br>0:00:35      | nect )     |

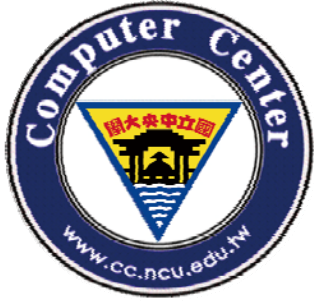

# **Computer Center, National Central University.**

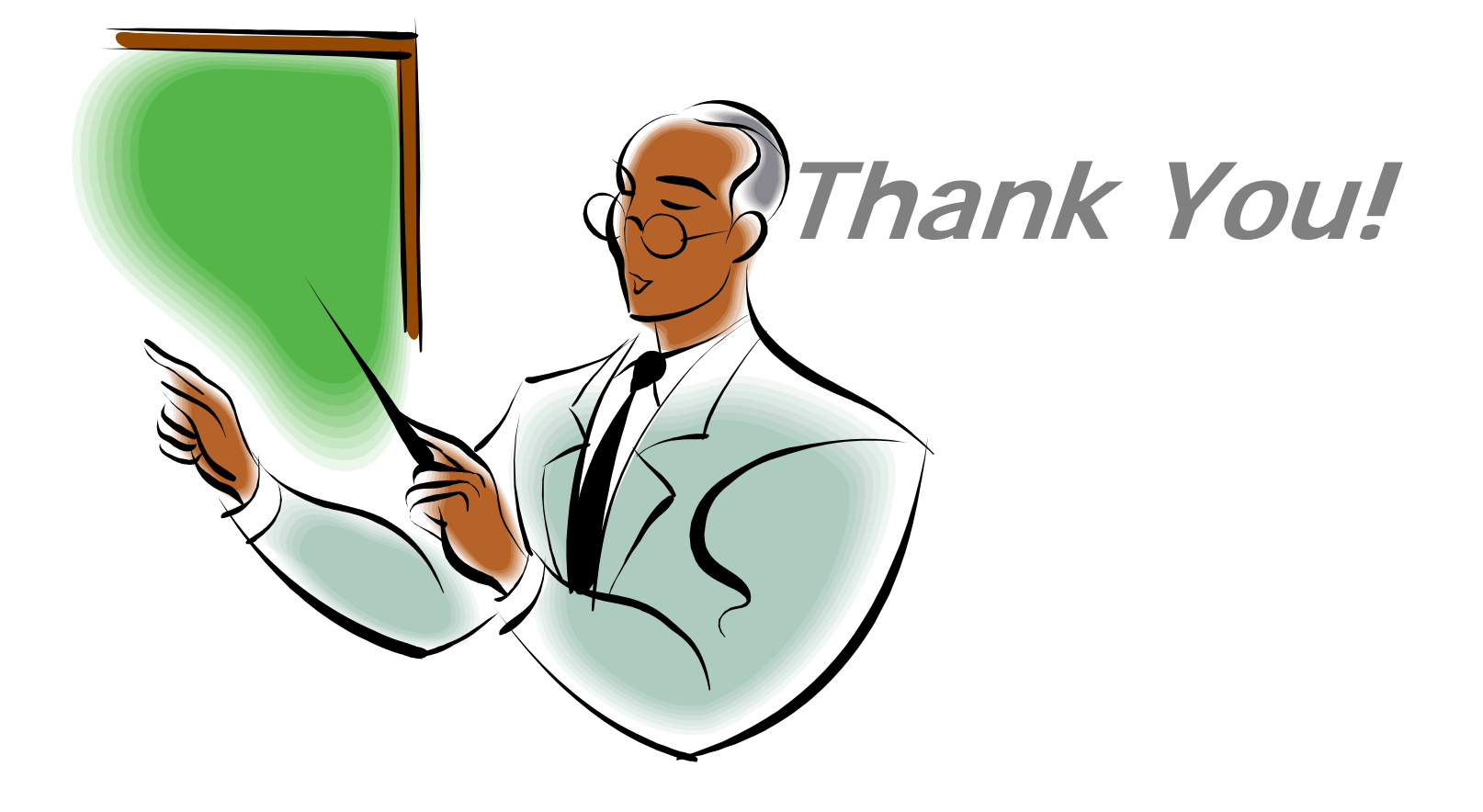